# 国勢調査データ整形の操作説明

#### 非構造データの確認

- 1. 研修使用データフォルダ「国勢調査\_東京都中央区.csv」を開く
- 2. [挿入]→「ピポッドテーブル」を選択→OK

| テーブルまたは範囲からのピボットテーブル     | ?           | ×        |
|--------------------------|-------------|----------|
| 表または範囲の選択                |             |          |
| テーブル/範囲(T): 国勢調査_東京都中央区  |             | <u> </u> |
| ピボットテーブルを配置する場所を選択してください |             |          |
| ● 新規ワークシート(N)            |             |          |
| ○ 既存のワークシート( <u>E</u> )  |             |          |
| 場所:( <u>L</u> )          |             | <u>+</u> |
| ОК                       | <b>+</b> †2 | ンセル      |

3. 右側のフィールドの項目が少ないことを確認

| h03_13.csv ~               |                                 |                       |                                         |        | 2枚                     | R            |                         |                                                |                      |        |              |               | 5                                                                                                    | ayaka Ishizuk                | • 🕑                                                                                                    | Q –          | 0       |
|----------------------------|---------------------------------|-----------------------|-----------------------------------------|--------|------------------------|--------------|-------------------------|------------------------------------------------|----------------------|--------|--------------|---------------|----------------------------------------------------------------------------------------------------|------------------------------|----------------------------------------------------------------------------------------------------|--------------|---------|
| 化水一ム 挿入 ペ                  | ージ レイアウト                        | 款式                    | <u>データ</u> 校開表示 /                       | ルブ     |                        |              |                         |                                                |                      |        |              |               |                                                                                                    |                              |                                                                                                    | (P ax)       | 小山井有    |
|                            | 7/6 語画報/<br>【3 単近1<br>64 【2 単近1 | N5 ~<br>むっにソース<br>D接続 | ● クエリン接続<br>すべて 目 オンパライ<br>更新 ~ 目 オンパライ | ent    | Engli III (Engli       | - 2↓<br>▼ ∡↓ | <u>天</u> 身 (<br>単べ構え フィ | マ 12 ml<br>10- 12 ml<br>10- 12 ml<br>10- 12 ml | 77<br>11.75 日<br>新設定 | Stores |              | What If Shift | 1<br>1<br>1<br>2<br>ト<br>日<br>日<br>日<br>日<br>日<br>日<br>日<br>日<br>日<br>日<br>日<br>日<br>日<br>日<br>日<br>日<br>日<br>日 | 目 クループ化<br>目 クループ解除<br>目 小いt | , in the second second |              |         |
| 771176(E)                  | >                               |                       | Excel プックから(W)                          |        | データの種類                 |              | 当べ展え                    | 27-11/9-                                       |                      | 7-9    | ワール          | 予測            |                                                                                                    | アウトライン                       | 19                                                                                                    |              |         |
| データベースから(D)                | >                               | P                     | テキストまたは CSV から(I)                       | 診 - 町  | 丁・字等                   |              |                         |                                                | 1) 500.0             |        | . Former and |               |                                                                                                    |                              |                                                                                                    |              |         |
| -                          |                                 |                       | 4                                       | -      | 1                      |              |                         |                                                | 1) 1823              | 「殿」及0  | 1平均年度        | i] (25070)    | 1, 丰雨 1-                                                                                                    | 不計」の者作                       | と思いて舞り                                                                                                    | tie<br>Later | 1.00    |
| Azure 10-6(A)              | 2                               |                       | XML から(X)                               |        |                        | +            | 1 + 10 m                |                                                | 人口                   | AH     | AH           | AH            | AH                                                                                                    | 110                          | ALL 0015                                                                                                    | 20. 24.1     | AH      |
| Power Platform #           | - (w)                           |                       | JSON #6(J)                              | 17C1AR | (百姓2024) 新加速約第3<br>素文表 | 北谷田田         | と大手・利                   | c+.10                                          | < 15.8X              | 0~4.8  | 206 2/       | 10~14.8       | 15~19,0                                                                                                    | 4 2001                       | 25~29/8                                                                                                    | 30~3488      | 35~39/8 |
|                            |                                 |                       |                                         |        | 東京都                    | 1.60007      | たのは                     |                                                | ¥                    | × 31   | 200 JI       | ¥             | ¥ 219                                                                                                    | * 336.<br>¥                  | ¥ 5410                                                                                                    | ¥ 5595       | ¥       |
| え その他のデータ ソースス             | ×5(Q) >                         | 101                   | PDF から(P)                               | 29001  | 100                    | 千谷田区         | 1.05                    | -18                                            | x                    | x      | x            | x             | x                                                                                                    | Ŷ                            | x                                                                                                    | x            | Ŷ       |
| Ethan annual annual annual |                                 | D                     | 7+18-00(5)                              |        | 東京都                    | 千代田区         | 北の内                     | TH                                             |                      | -      |              |               | -                                                                                                    | -                            | -                                                                                                    |              |         |
| 「日日 クエリの場合(Q)              |                                 | LD                    | JX169-105(E)                            | J      | 東京花                    | 千代田区         | 丸の内                     | = T H                                          | -                    |        |              |               | -                                                                                                    |                              | -                                                                                                    | -            | -       |
| IV Power Query エディター・      | 0#28b(L)                        | 20                    | 3                                       |        | 東京都                    | TREE         | 大手町                     |                                                | x                    | ×      | ×            | x             | x                                                                                                    | x                            | x                                                                                                    | x            | x       |
| データソースの設定(5)               |                                 | 2001                  | 4                                       |        | 東京都                    | 千代田区         | 大手町                     | -18                                            |                      |        |              |               | -                                                                                                    |                              |                                                                                                    |              |         |
| 目 クエリ オプション(P)             |                                 | 2002                  | 4 秘匮地域                                  | 29001  | 東京都                    | 千代田区         | 大手町                     | -TH                                            | х                    | x      | x            | x             | x                                                                                                    | х                            | X                                                                                                    | х            | х       |
| 14 10 50                   | 13101                           | 30                    | 3                                       |        | 東京都                    | 千代田区         | 内卒町                     |                                                | х                    | x      | x            | x             | x                                                                                                    | x                            | x                                                                                                    | х            | х       |
| 15 総数                      | 13101                           | 3001                  | 4 秘匿地域                                  | 4001   | 東京都                    | 千代田区         | 内华町                     | -18                                            | х                    | х      | х            | х             | х                                                                                                    | х                            | х                                                                                                    | х            | х       |
| 16 総数                      | 13101                           | 3002                  | 4                                       |        | 東京都                    | 千代田区         | 内泰町                     | 二丁田                                            | -                    | -      | -            | -             | -                                                                                                    |                              | -                                                                                                    | -            | -       |
| 17 総数                      | 13101                           | 40                    | 3                                       |        | 東京都                    | 千代田区         | 有茶町                     |                                                | 1                    | - 81   | -            |               | -                                                                                                    |                              | -                                                                                                    |              | -       |
| 18 総数                      | 13101                           | 4001                  | 4 合算地収あり                                |        | 003001;00東京都           | 千代田区         | 有染町                     | 一丁目                                            | 1                    | - 18   |              |               |                                                                                                    |                              |                                                                                                    |              |         |
| 19 総数                      | 13101                           | 4002                  | 4 秘匿地域                                  | 4001   | 東京都                    | 千代田区         | 有杀町                     | 二丁目                                            | Х                    | х      | х            | х             | Х                                                                                                    | Х                            | х                                                                                                    | Х            | х       |
| 20 総数                      | 13101                           | 50                    | 3                                       |        | 東京都                    | 千代田区         | 爾が関                     |                                                | 1                    | 12 -   | -            | -             | -                                                                                                    | 1                            | 7 1                                                                                                    | 2 -          | 1       |
| 21 総数                      | 13101                           | 5001                  | 4                                       |        | 東京都                    | 千代田区         | 袁が関                     | 一丁目                                            | -                    | -      | -            | -             | -                                                                                                    | -                            | -                                                                                                    | -            | -       |
| 22 紀数                      | 13101                           | 5002                  | 4                                       |        | 東京都                    | 千代田区         | 設が関                     | 二丁目                                            |                      | 5 -    |              |               |                                                                                                    |                              | 3                                                                                                    | 2 -          | 1       |
| 23 総数                      | 13101                           | 5003                  | 4                                       |        | 東京都                    | 千代田区         | 限が関                     | 三丁目                                            |                      | 7 -    | -            | -             | ×.                                                                                                    |                              | 7 -                                                                                                    | -            | •       |
| 24 総数                      | 13101                           | 60                    | 3 合算地域あり                                |        | 006001:00 東京都          | 千代田区         | 永田町                     |                                                | 57                   | 14     | 17           | 26 24         | 4 2                                                                                                    | 5 58                         | 3 45                                                                                                    | 5 41         | 51      |
| 25 編数                      | 13101                           | 6001                  | 4 秘质地派                                  | 60     | 東京都                    | TREE         | 永田町                     | TE                                             | х                    | х      | Х            | х             | х                                                                                                    | х                            | Х                                                                                                    | Х            | Х       |
| > Sheet1                   | n03_13                          | 1                     | +                                       |        |                        |              |                         |                                                | 1                    | -      |              |               | _                                                                                                    |                              |                                                                                                    |              |         |

2. [インポート]→[データの変換]を選択し、Power Query エディタを開く

| のファイル   |                  | 区切り転号          |         | データ型検   | 10      |         |         |       |
|---------|------------------|----------------|---------|---------|---------|---------|---------|-------|
| 932:日本橋 | (シフトル5)・         | コンマ            |         | 電初の 20  | の打に基づく  |         |         | C     |
| Colume1 | Column           | 2              | Column3 | Column4 | Column5 | Columnő | Column7 | с.    |
| 1       | 令预2年医务调查 小地域演    | (1) (1) 特省法計局) |         |         |         |         |         | 1     |
| 2       | 第3表 男女,年后(3)的职款) | 別人口、平均年候及び二    |         |         |         |         |         |       |
| 3       |                  |                |         |         |         |         |         |       |
| - 4     |                  |                |         |         |         |         |         |       |
| 5       | 男女               |                | 夜区町村コード | 町丁字コード  | 地波瑞務ノベル | 彩丽热得    | 约匣先请報   | 8741  |
| 6       | 総統               |                | 13101   | •       | 1       |         |         |       |
| 7       | 花款               |                | 13101   | 0010    | 3       |         |         |       |
| 8       | 総約               |                | 19101   | 001001  | 4       | 約團地超    | 029001  |       |
|         | 総款               |                | 19101   | 001002  | 4       |         |         |       |
| 10      | 拉教               |                | 13101   | 001003  | 4       |         |         |       |
| 11      | 症款               |                | 18101   | 0020    | 3       |         |         |       |
| 3.2     | 森飲               |                | 18101   | 002001  | 4       |         |         |       |
| 10      | 症款               |                | 13101   | 002002  | 4       | 包括地址    | 029001  |       |
| 34      | 12.22            |                | 18101   | 0030    | 1       |         |         |       |
| 15      | 総款               |                | 18101   | 008001  | 4       | 心医地位    | 004001  |       |
| 16      | 绽放               |                | 13101   | 003002  | 4       |         |         |       |
| 17      | 经款               |                | 13101   | 0040    | 3       |         |         |       |
| 28      | 総款               |                | 18101   | 004001  | 4       | 合算地超あり  |         | 00300 |
| 19      | 総款               |                | 13101   | 004002  | 4       | 心医地母    | 004001  |       |
| 20      | 12.85            |                | 13101   | 0050    | 3       |         |         |       |

#### **3**. 整形①: [行の削除] を選択し、行数に「4」を入力してOK

| - |                    | ×     |
|---|--------------------|-------|
|   | 上位の行の削除            |       |
| _ | 先頭から削除する行の数を指定します。 |       |
| - | 行数                 |       |
| _ | 4                  |       |
| - |                    |       |
|   | OK                 | キャンセル |
| 1 |                    |       |

4. 整形②:1行目を選択し、[1行目をヘッダーとして使用]をクリック

| 2003          | 보기에 3X/IV               |                         |          |                                     |                                                         |                                      |        |                    |                                |   |                                     |     |    |
|---------------|-------------------------|-------------------------|----------|-------------------------------------|---------------------------------------------------------|--------------------------------------|--------|--------------------|--------------------------------|---|-------------------------------------|-----|----|
| 19-           | ■<br>列の 列の<br>選択 ▼ 削除 ▼ | 行の     行の       保持・ 削除・ | ⊉↓<br>∡↓ |                                     | データ型: すべて -<br>1 行目をヘッダーとして使用 ▼<br><sup>1</sup> →2 値の置換 | 闘 クエリのマージ・<br>置 クエリの追加・<br>剾 ファイルの結合 |        | データ ソー<br>ス設定      | □ 新しいソース · ○ 最近のソース · □ データの入力 |   |                                     |     |    |
|               | 列の管理                    | 行の削減                    | 並べ替え     |                                     | 変換                                                      | 結合                                   | パラメーター | データ ソース            | 新しいクエリ                         |   |                                     |     |    |
| <b>く</b><br>央 | $\times$                | / fx =                  | Table.   | Skip(変更さ                            | 1 行目をヘッダーとして使用<br>このテーブルの先頭行を列見出し                       |                                      |        |                    |                                |   |                                     |     | _  |
|               |                         | Column1                 |          | ▼ A <sup>B</sup> <sub>C</sub> Colum | に昇格させます。                                                | A <sup>B</sup> <sub>C</sub> Column3  |        | ▼ A <sup>B</sup> C | Column4                        | ¥ | A <sup>B</sup> <sub>C</sub> Column5 | - / | AB |
|               | 1                       |                         |          | 5 男女                                |                                                         | 市区町村コード                              | :      | ₿ŢŢ                | 「字コード                          |   | 地域階層レベル                             | 7   | 秘  |

5. 整形③:総数列のヘッダーにある下向き矢印をクリックし、テキストフィルターから「X」のチェックボックスを外す

| $\times$ | √ fx = Table.S                       | kip(変更された型,4)                           |        |                                      |                                  |
|----------|--------------------------------------|-----------------------------------------|--------|--------------------------------------|----------------------------------|
|          | ✓ A <sup>B</sup> <sub>C</sub> Column | 12 A <sup>B</sup> <sub>C</sub> Column13 | Ŧ      | A <sup>B</sup> <sub>C</sub> Column14 | A <sup>B</sup> <sub>C</sub> Colu |
| 1        | 字・丁目会↓                               | 昇順で並べ替え                                 |        | 0~4歳                                 | 5~9歳                             |
| 2        | Z1                                   | 降順で並べ替え                                 |        | 3206                                 | 3095                             |
| 3        |                                      | 並べ替えをクリア                                |        | х                                    | х                                |
| 4        | -T8 _                                |                                         |        | х                                    | х                                |
| 5        | -T8 ×                                | フィルターのクリア                               |        |                                      |                                  |
| 6        | 三丁目                                  | 空の削除                                    |        |                                      |                                  |
| 7        |                                      | テキスト フィルター                              | -      | х                                    | х                                |
| 8        | 一丁目                                  | 检查                                      |        |                                      |                                  |
| 9        | 二丁目                                  | 12598                                   |        | х                                    | х                                |
| 10       |                                      | 949                                     |        | х                                    | х                                |
| 11       | 一丁目                                  | ₹ 954                                   |        | х                                    | х                                |
| 12       | 二丁目                                  | 958                                     |        |                                      |                                  |
| 13       |                                      | 97                                      |        |                                      |                                  |
| 14       | 一丁目                                  | 970                                     |        |                                      |                                  |
| 15       | 二丁目                                  | 971                                     |        | х                                    | x                                |
| 16       |                                      | 972                                     |        |                                      |                                  |
| 17       | 一丁目                                  | 976                                     |        |                                      |                                  |
| 18       | 二丁目                                  | 98                                      |        |                                      |                                  |
| 19       | 三丁目                                  | 986                                     |        |                                      |                                  |
| 20       |                                      | 989                                     |        | 17                                   | 26                               |
| 21       | 一丁目                                  | 99                                      |        | х                                    | х                                |
| 22       | 二丁目                                  | 993                                     |        | х                                    | х                                |
| 23       |                                      | ₩ 9970                                  |        | 5                                    | 5                                |
| 24       |                                      | ▼ 999                                   |        | 100                                  | 84                               |
| 25       | 一丁目                                  |                                         | $\sim$ | 51                                   | 44                               |
| 26       | 二丁目                                  | V 46.27                                 |        | 49                                   | 40                               |
| 27       |                                      | ↓ リストが完全でない可能性があ さらに読み                  | -      | 136                                  | 149                              |
| 28       | 一丁目                                  | 04 + -> +**                             |        | 31                                   | 37                               |
| 29       | 二丁目                                  | 0K ++7.20                               | v      | 28                                   | 36                               |
| 30       | 三丁目                                  | 388                                     |        | 16                                   | 19                               |
| 31       | 四丁目                                  | 601                                     |        | 37                                   | 28                               |

6. 整形④:総数列から(再掲)20~69歳までの列を選択→[値の置換]→「-」を「0」に置換する

| ~= | 40 ·          | allera e               |                      |                                      |                        |                                                   |                                         |                                                                                       |                                |               |                                      |  |      |
|----|---------------|------------------------|----------------------|--------------------------------------|------------------------|---------------------------------------------------|-----------------------------------------|---------------------------------------------------------------------------------------|--------------------------------|---------------|--------------------------------------|--|------|
|    | <br>列の<br>選択▼ | ↓<br>列の<br>削除▼         | ○ 行の<br>行の<br>保持・削除・ | A<br>Z↓                              | ▲<br>列の グル<br>分割 → プイ  | 」 データ型: テキス<br>□ 1 行目をへ<br>- <sup>1</sup> →2 値の置換 | ト <del>-</del><br>ッダーとして使用 <del>-</del> | ロロクロマージ・     ゴージーン・     ゴージーン・     ゴージーン     ゴージーン     ジェクエリの追加・     ゴー     ローファイルの結合 | <br>パラメ-タ-<br>の管理▼             | データ ソー<br>ス設定 | □ 新しいソース ▼<br>□ 最近のソース ▼<br>Ⅲ データの入力 |  |      |
|    | 列の管           | 寶理                     | 行の削減                 | 並べ替え                                 |                        | 変換                                                |                                         | 結合                                                                                    | パラメーター                         | データ ソース       | 新しいクエリ                               |  |      |
| <  | ×             | fx = Table.TransformCc |                      | 値の置換<br>低<br>現在選択さ<br>値を指定され<br>換えます | れている列の既存の<br>れた新しい値に置き | ,ダー数,{{"5'<br>A <sup>B</sup> c(再掲)65歳             | ', Int64.<br>议上                         | Type}, {<br>▼ A <sup>B</sup> C (                                                      | "男女",type<br>再揭) <b>75歳以</b> 上 | text},        | {"市区町<br>A <sup>B</sup> c(再排         |  |      |
|    | 1             |                        | 8976                 |                                      |                        | 46517                                             |                                         | 10852                                                                                 |                                | 5677          |                                      |  | 1957 |

7. 整形(5):総数列から(再掲) 20~69歳までの列を選択→適当な列で右クリック→型の変更→整数を選択

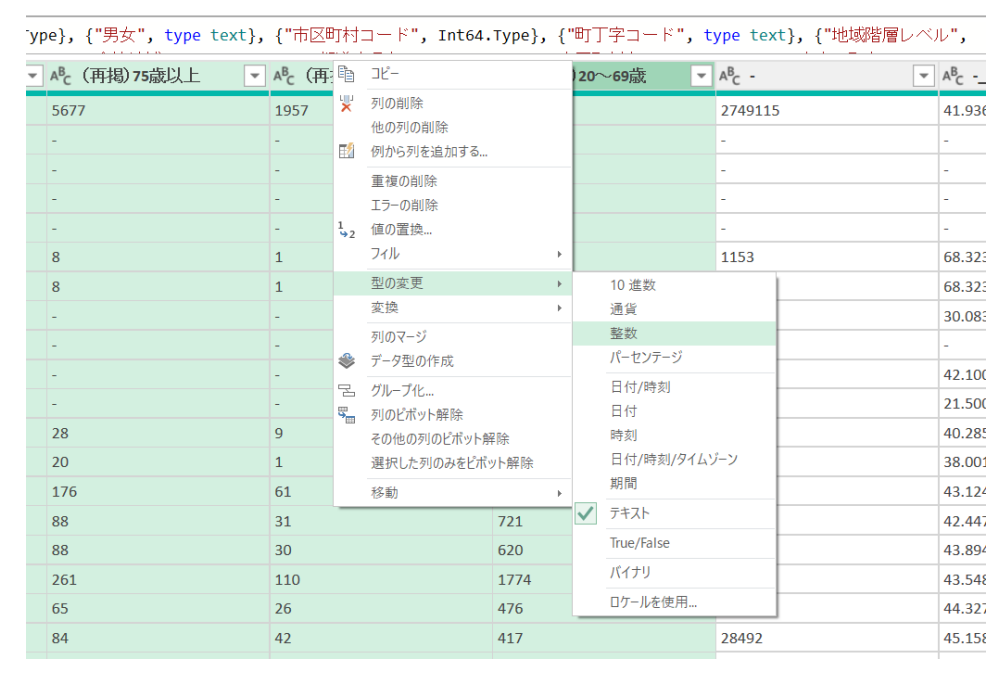

8. [閉じて読み込む]をクリック

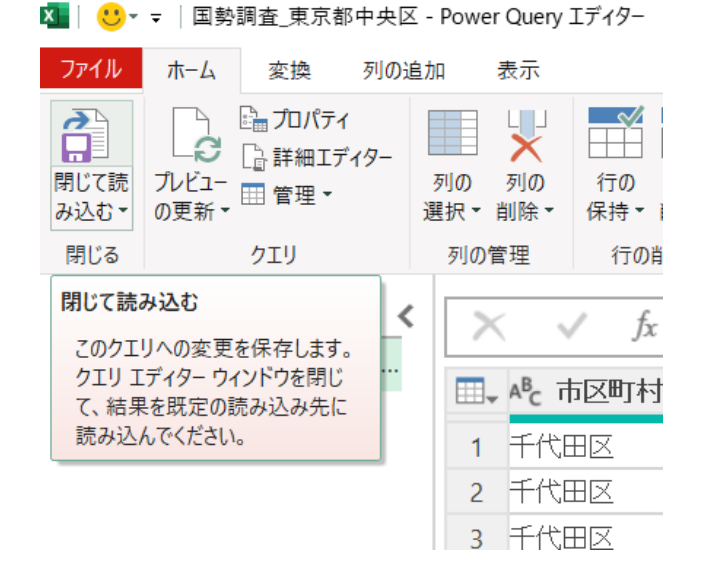

9. 出来上がったデータを先程と同じようにピポッドテーブルにすると、フィールドに 項目が増えているはずなので、[市区町村名]を行に、[総数]を値にドラッグ& ドロップする

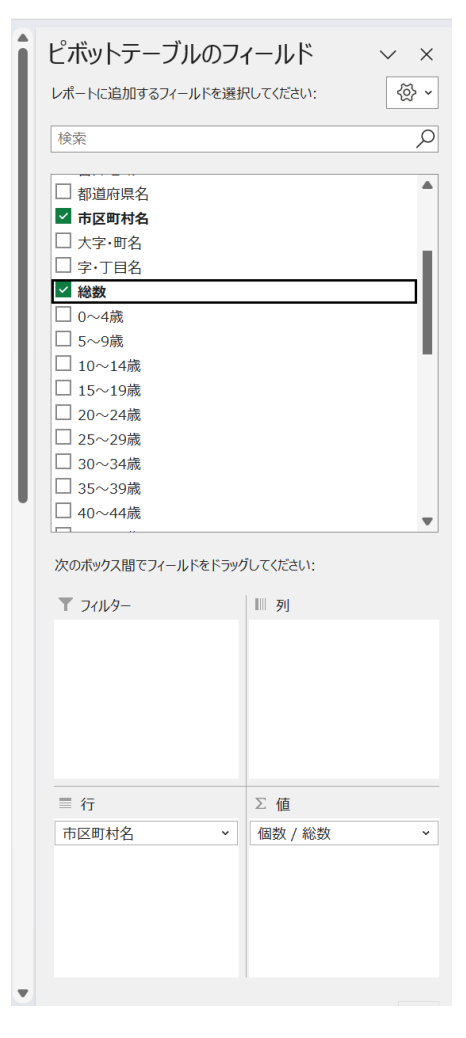

10. 出来上がったデータをグラフにしてみる

|    |                  |        | . 🔁 🚽    | : 🕜 3D モデル 👻  | <b>B</b> 2 |                                                                 | all.                                                                                           | 100 100 100            |  |
|----|------------------|--------|----------|---------------|------------|-----------------------------------------------------------------|------------------------------------------------------------------------------------------------|------------------------|--|
|    | (ボットテー おすすめ)     | テーブル 画 | a = U vc | SmartArt      | *****      | 2-D 縦棒                                                          | 30                                                                                             |                        |  |
|    | ブル ~ ビボットテーン     | n      |          | 📓 スクリーンショット 🗸 | グラフ        |                                                                 |                                                                                                | 21108 1817 2074        |  |
| -  | テーブル             |        |          | ×             |            |                                                                 | シアー                                                                                            | スパークライン                |  |
| 2  |                  |        |          |               |            | 集合縦棒                                                            |                                                                                                |                        |  |
| 3  | 行ラベル 🗸 個数        | 数/総数   |          |               |            | <ul> <li>3 この種類のクラフの使用目的:</li> <li>・いくつかの項目の値を比較します。</li> </ul> |                                                                                                |                        |  |
| 4  | あきる野市            | 195    |          |               |            | 6 毎月ケーフ・                                                        |                                                                                                |                        |  |
| 5  | 稲城市              | 129    |          |               |            | ・項目の順序が重要でない場合に                                                 |                                                                                                |                        |  |
| 6  | 羽村市              | 195    |          |               |            | 使います。<br>2-17 mas                                               |                                                                                                |                        |  |
| 7  | 奥多摩町             | 78     |          |               |            |                                                                 |                                                                                                |                        |  |
| 8  | 葛飾区              | 552    |          |               |            |                                                                 |                                                                                                |                        |  |
| 9  | 御蔵島村             | 6      |          |               |            |                                                                 |                                                                                                |                        |  |
| 10 | 江戸川区             | 723    |          |               |            | 3-D 横棒                                                          |                                                                                                |                        |  |
| 11 | 江東区              | 579    |          | o             |            |                                                                 |                                                                                                | •                      |  |
| 12 | 港区               | 438    |          | 個数            | /総数        |                                                                 |                                                                                                |                        |  |
| 13 | 荒川区              | 180    |          |               |            |                                                                 |                                                                                                |                        |  |
| 14 | 国分寺市             | 270    |          |               |            | ▲ その他の縦棒グラフ(M)                                                  |                                                                                                |                        |  |
| 15 | 国立市              | 135    |          | 1200          |            |                                                                 |                                                                                                |                        |  |
| 16 | 狛江市              | 159    |          | 800           |            |                                                                 |                                                                                                | -                      |  |
| 17 | 三鷹市              | 222    |          | 600           | 11         |                                                                 |                                                                                                | 0                      |  |
| 18 | 三宅村              | 21     |          | 200           | 11111      |                                                                 |                                                                                                | <ul> <li>集計</li> </ul> |  |
| 19 | 渋谷区              | 300    |          | 0             | # # X X    |                                                                 |                                                                                                |                        |  |
| 20 | 小笠原村             | 159    |          |               | 「「「「」」     | 日本の変換であると、日本のなどのなどので、「日本のなどので、「日本のなど」である。                       | 第二日の<br>の<br>の<br>の<br>の<br>の<br>の<br>の<br>の<br>の<br>の<br>の<br>の<br>の<br>の<br>の<br>の<br>の<br>の |                        |  |
| 21 | 小金井市             | 168    |          |               | を用い        |                                                                 | 10 m - 20                                                                                      |                        |  |
| 22 | 小平市              | 306    |          | 市区            | 町村名 *      |                                                                 |                                                                                                |                        |  |
| 23 | 昭島市              | 303    |          | 0             |            | 0                                                               |                                                                                                | 0                      |  |
| 24 | 新宿区              | 522    |          |               |            |                                                                 |                                                                                                |                        |  |
| 25 | 新島村              | 78     |          |               |            |                                                                 |                                                                                                |                        |  |
|    | 1 1 1 mm m 1 1 1 |        |          |               |            |                                                                 |                                                                                                |                        |  |

#### 参考:国勢調査データのダウンロード

- 1. 統計局 WEB サイト(e-atat)を検索 a. <u>https://www.e-stat.go.jp/</u>
- 統計局のWEBサイトを開いたら、[すべて]→[ファイル]→検索窓に[国勢調査]→政府統計名の国勢調査をクリック→令和2年国勢調査→小地域の+をクリックし、ご自身の自治体がある県を選択→3番めの5歳階級別人口をダウンロード

| ♥ ■ BER9156251F-600040 × S (BRR#GR#80 × +                                                                                                    | - ð ×                                                            |
|----------------------------------------------------------------------------------------------------|------------------------------------------------------------------|
| ← → Ø I = e-stat.go/p                                                                                                    | * D   4 0 i                                                      |
| 🖞 of joord 🔯 band 🔯 (7997)##88 📇 HRADDES by 17. 📜 797/05/253 - 3 📑 937 - Google 3.76. 📑 T-CTD74(8) (Pos. 🖡 Figne 🛈 makeGurChy 🥥 Home) Loom 🕲 7978/7/0525. 📑 Hittelit274's | >>   🗂 इन्हेंग्रेन्ट्रेन्ट्रेन्ट्रेन्ट्रेन्ट्रेन्ट्रेन्ट्रेन्ट्र |
| e-Stati<br>政府統計の総合部に<br>株計で見る日本<br>e-Statis, 日本の総計が開催できる政府総計ポータルダイトです<br>・Statis, 日本の総計が開催できる政府総計ポータルダイトです<br>・Statis, 日本の総計が開催できる政府総計ポータルダイトです<br>・Statis                |                                                                  |
| 統11データを投す 統11データの23月 統11データの23度利用 統11策算機種 リンク型                                                                                                    |                                                                  |
| <ul> <li>         ・統計データを探す (西部総計の約益結果を知します)         ・         ・         ・</li></ul>                                                                                      |                                                                  |
| 14、すべて 条 分野 命 組織 ・統計データの高度利用                                                                                                    |                                                                  |
| Ankti-R2がりつきします     170kti分をから用します     170kti分をから用します     Kiteから用します     Kiteから用します     Kiteから用します     Kiteから用します     Kiteから用します                                          |                                                                  |
| キーワード検索: 例:回防約会 総 ★ (1055年会社)                                                                                                    |                                                                  |
| ●統計データを活用する WH 41017<br>AFL LOD CMIT7-9を8月                                                                                                    |                                                                  |
|                                                                                                    |                                                                  |
| 111 9 2 2 2 2 2 2 2 2 2 2 2 2 2 2 2 2 2                                                                                                    |                                                                  |
|                                                                                                    |                                                                  |
| く                                                                                                    |                                                                  |
| ▲ 新着情報   <u>一覧表示</u> □ 公表予定   <u>一覧表示</u> 1 ランキング(##+-ワ-ド)   <u>一覧表示</u>                                                                                                  |                                                                  |

## QGIS への避難所データの展開

使用データ

研修使用データフォルダ「避難所 POI\_横須賀市 .csv」を使用

CSV テキストレイヤの追加

- 1. Window の検索窓に QGIS と入力して、QGIS を開く
- 2. [新規プロジェクト]を開く
- 3. [レイヤ]→[レイヤを追加]→[CSV テキストレイヤを追加]

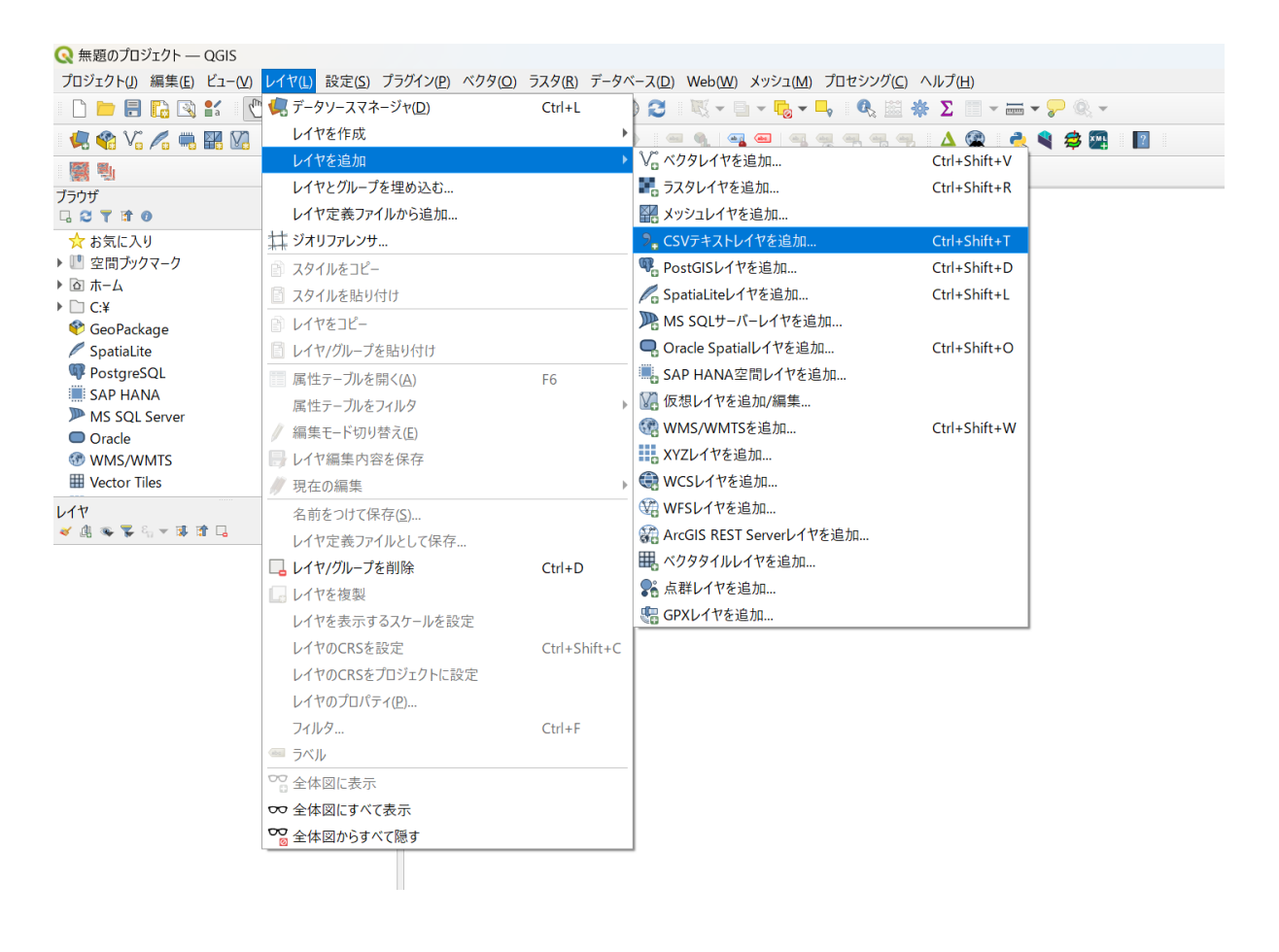

#### 5. 以下のように入力して [追加]

ファイル:避難所 POI\_横須賀市.csv X値:経度 Y値:緯度 ジオメトリの CRS: ESSG4326

| Q           | データ       | ソースマネージャ  CSVテキスト                                      |                                                |                   |                       |                                                                                                    | _                  |          | ×                                |
|-------------|-----------|--------------------------------------------------------|------------------------------------------------|-------------------|-----------------------|----------------------------------------------------------------------------------------------------|--------------------|----------|----------------------------------|
| <b>—</b>    | 771       | ル名 (OneDrive¥Code for Japan                            | ¥Plateau¥2024⊐)                                | ァテンツ¥研修           | 使用データフォ               | ルダ¥避難所PO                                                                                                    | L.横須賀市             | i .csv 📧 | •••                              |
| V.          | レイ        | ア名 避難所POI_横須賀市                                         |                                                | 文字コード             | UTF-8                 |                                                                                                    |                    |          | -                                |
|             | •         | ファイル形式                                                 |                                                |                   |                       |                                                                                                    |                    |          |                                  |
| ₽.<br>2.    |           | )CSV(コンマで区切られた値)<br>)正規表現区切り<br>)カスタム区切り               |                                                |                   |                       |                                                                                                    |                    |          |                                  |
|             | ▶         | レコードとフィールドのオプション                                       |                                                |                   |                       |                                                                                                    |                    |          |                                  |
|             | •         | ジオメトリ定義                                                |                                                |                   |                       |                                                                                                    |                    |          |                                  |
|             |           | )ポイント座標<br>)Well-known text(WKT)<br>)ジオメトリなし(属性のみのテーブル | X値 経度<br>Y値 緯度<br>度分<br><sup>()</sup> ジオメトリのCR | 秒を使う<br>S EPSG:43 | •<br>•<br>26 - WGS 84 | Z値<br>M値                                                                                                    |                    |          | <ul> <li>▼</li> <li>●</li> </ul> |
|             | ▶  <br>サン | レイヤ設定<br>プルデータ                                         |                                                |                   |                       |                                                                                                    |                    |          |                                  |
| 8÷          |           | 名称                                                     | 名                                              | る称カナ              |                       | 住所                                                                                                    |                    |          |                                  |
| •           | 1         | abo テキスト (string)                                      | ▼ abc テキスト(                                    | (string)          | ▼ abc テキ              | Fスト (string)                                                                                                    | -                  | abo テキスト | -                                |
|             | 1         | 長井小学校                                                  |                                                |                   | 神奈川                   | 県横須賀市長                                                                                                    | <b>#5-9-1</b>      | 856-1299 |                                  |
| <b>6</b> 77 | 2         | 岡崎町内会館                                                 |                                                |                   | 神奈川                   | 県横須賀市長                                                                                                    | #3-40-2            |          |                                  |
|             | 3         | 松ヶ崎町内会集会所                                              |                                                |                   | 神奈川                   | 県横須賀市長持                                                                                                    | #3-46              |          |                                  |
| 4           | 4         | 果可闪云照<br>层形町内合館                                        |                                                |                   | 神奈川           袖奈川     | 県 ( ) 県 ( ) 県 ( ) 県 ( ) 県 ( ) 見 ( ) 見 ( ) L ( ) L ( ) | +5-2-5<br>±5-20-27 |          | _                                |
|             |           |                                                        |                                                |                   | 11.287.0              | 107279201200                                                                                                    | 15 20 27           | •        |                                  |
|             |           |                                                        |                                                |                   |                       |                                                                                                    |                    |          |                                  |
| 6<br>*      |           |                                                        |                                                |                   |                       |                                                                                                    |                    |          |                                  |

6. 左側ウインドウにある [XYG Tiles]  $\rightarrow$  [OpenStreetMap] を選び、レイヤウインド ウヘドラッグする

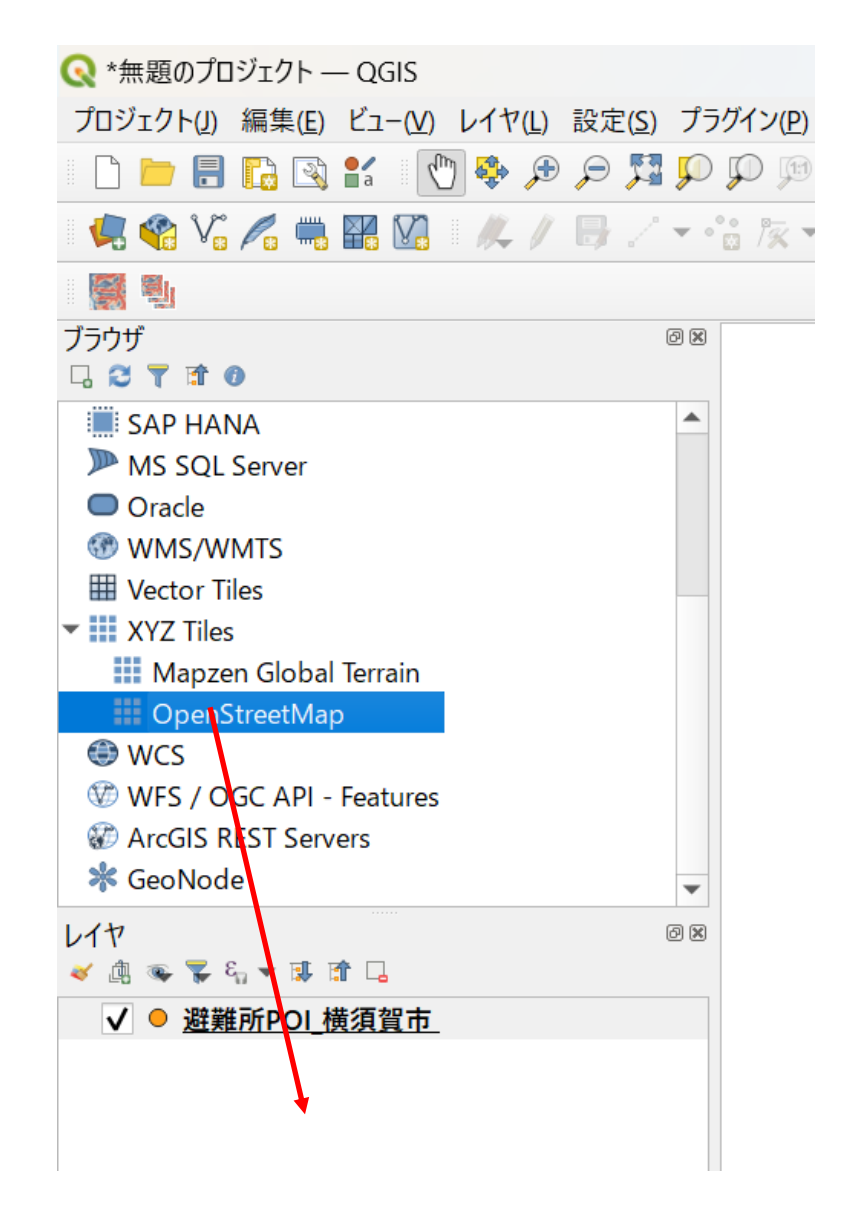

7. ドラッグしてレイヤの順番を入れ替える(避難所 POI が上に来るようにする)

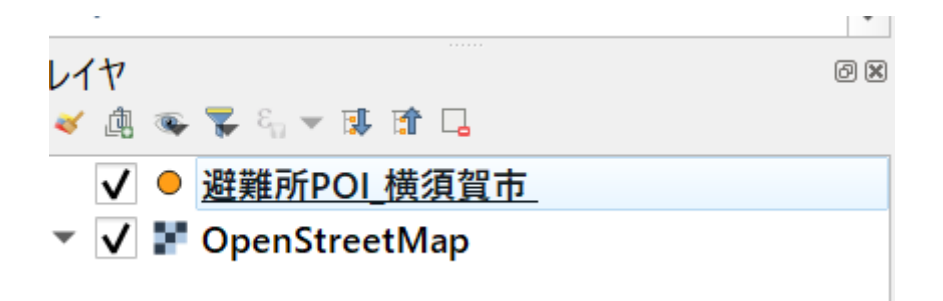

8. 避難所 POI レイヤを右クリックして [プロパティ] を選択

| ハイヤ<br>≪ ▲ ≪ 業 & マ 隊 ぼ ⊑              |                                                                                                    |                       |
|---------------------------------------|----------------------------------------------------------------------------------------------------|-----------------------|
| ✔ ● 避難所POL 橫須賀市<br>✔ ✔ PopenStreetMap | <ul> <li>✓ レイヤの領域にズ-ム(Z)</li> <li>✓ 選択部分にズーム(S)</li> <li>✓ 全体図に表示(Q)</li> <li>○ 地物の数を表示(C)</li> </ul>                 | tinute and the second |
|                                       | <ul> <li>ラベルを表示(L)<br/>レイヤをコピー<br/>レイヤの名前を変更(<u>n</u>)</li> <li>レイヤを複製(<u>D</u>)</li> <li>レイヤを削除(<u>R</u>)</li> </ul> |                       |
|                                       | <ul> <li>一番下に移動(B)</li> <li>属性テーブルを開く(A)</li> <li>フィルタ(E)</li> <li>データソースを変更(h)</li> </ul>                            | _                     |
|                                       | レイヤの福代表示を設定( <u>v</u> )<br>レイヤのCRS<br>エクスポート( <u>x</u> )<br>スタイル<br>レイヤノートを追加                                         | →<br>→<br>→           |
|                                       | プロパティ( <u>P</u> )                                                                                                    |                       |

9. 左側の [ラベル] を選び、 [単一定義] を選択し、値に [名称] をセットしてOK

| ୍   | レイヤプロパティー 避難所POI_横須賀市 | <i>—</i> ラベル                                                                     |                                                     | × |   |  |  |  |  |
|-----|-----------------------|----------------------------------------------------------------------------------|-----------------------------------------------------|---|---|--|--|--|--|
| Q   |                       | 単一定義(single)                                                                     |                                                     |   |   |  |  |  |  |
| i   | 情報                    | 値(Value) abo 名                                                                   | i(Value) abo 名称 ··································· |   |   |  |  |  |  |
| ્ર  | ソース                   | ▼ テキストの表示例                                                                       |                                                     |   |   |  |  |  |  |
| ~   | シンポロジ                 | QGISのラベル機能                                                                       |                                                     |   |   |  |  |  |  |
| abo | ラベル                   |                                                                                  |                                                     |   |   |  |  |  |  |
| abc | マスク                   | QGISのラベル機能                                                                       | + 1.37303 V 🔊                                       |   | 5 |  |  |  |  |
| *   | 3DĽ-                  | abo テキスト<br><sup>tab</sup> フォーマット                                                | レンダリング<br>▼ <b>ラペルオプション</b>                         | 4 |   |  |  |  |  |
|     | ダイアグラム<br>属性          | <ul> <li>● パッファ (buff<br/>● 福尺に応じた表示設定 (目,<br/>● マスクグリッド</li> <li>● 0</li> </ul> |                                                     |   |   |  |  |  |  |

#### 属性ごとのマーカーの色分け

- 1. 避難所 POI レイヤを右クリックして [プロパティ] を選択
- 2. 左側の [シンポロジ] を選び、 [カテゴリ値による定義] を選択し、値に [分類] をセットする

| Qレイヤブロパティー 避難所POL債須賀市 ー シンボロジ         X |                               |   |
|-----------------------------------------|-------------------------------|---|
| Q                                       | □<br>量力テゴリ値による定義(categorized) | • |
| 🥡 情報                                    | 值(Value) abc 分類               | 3 |
| <b>3</b> ∕ y−z                          |                               |   |
| 😻 シンボロジ                                 | - シンボル ● <b>-</b>             |   |
| abe ラベル                                 |                               |   |
| abo 720                                 | カラーランプ Random colors          |   |
| 📯 3DĽI–                                 | シンボル ▼  値 (Value)             |   |
| 🐪 ダイアグラム                                |                               |   |
| <b>i</b> 属性                             |                               |   |
| 🔡 属性フォーム                                |                               |   |

3. [分類] をクリックすると以下のようにシンボルがセットされる(その他のチェッ クは外す)→[適用]

| Qレイヤプロパティ ─ 避難所POI_横須賀市                                                                                         | ち ― シンボロジ                                                  | ×        |
|----------------------------------------------------------------------------------------------------|------------------------------------------------------------|----------|
| Q                                                                                                    | 量力テゴリ値による定義(categorized)                                   | •        |
| 🥡 情報                                                                                                    | 值(Value) abo 分類                                            | • 8      |
| <b>3</b> ∕ y−z                                                                                                  |                                                            |          |
| 🐳 シンボロジ                                                                                                    | シンボル • •                                                   |          |
| <sup>abc</sup> ラベル                                                                                              |                                                            |          |
| <b>ஹ</b> マスク                                                                                                    | カラーランプ Random colors                                       |          |
| Ŷ 3DĽ1−                                                                                                    | シンポル ▼ 値 (Value) 凡例<br>▼ ●                                 |          |
| ダイアグラム                                                                                                    | <ul> <li>✓ ● 風水害時避難所 風水害時避難所</li> <li>▲ 2004/06</li> </ul> |          |
| <b>[</b> ] 属性                                                                                                   |                                                            |          |
|                                                                                                    |                                                            |          |
| ● ◀ 〒−ブル結合                                                                                                    |                                                            |          |
| 📄 補助テーブル                                                                                                    |                                                            |          |
| 💭 アクション                                                                                                    |                                                            |          |
| 두 表示名                                                                                                    |                                                            |          |
| 🞸 レンダリング                                                                                                    |                                                            |          |
| 🕓 時系列                                                                                                    |                                                            |          |
| ② 変数                                                                                                    |                                                            |          |
| 標高                                                                                                    |                                                            |          |
| 📝 メタデータ                                                                                                    |                                                            |          |
| 🔁 依存関係                                                                                                    |                                                            |          |
| <mark>는</mark> 凡例                                                                                               |                                                            |          |
| en alternation and a second second second second second second second second second second second second second |                                                            | 細設定▼     |
| 📝 न्र्छन्र्र                                                                                                    |                                                            | madik AL |

一以上です。

# **PLATEAU VIEW**の操作説明

## **PLATEAU** VIEW の立ち上げ

- 国土交通省 PLATEAU のサイトを立ち上げる。
   a. <u>https://www.mlit.go.jp/plateau/</u>
- 2. 右上の「PLATEAU VIEW App」をクリック

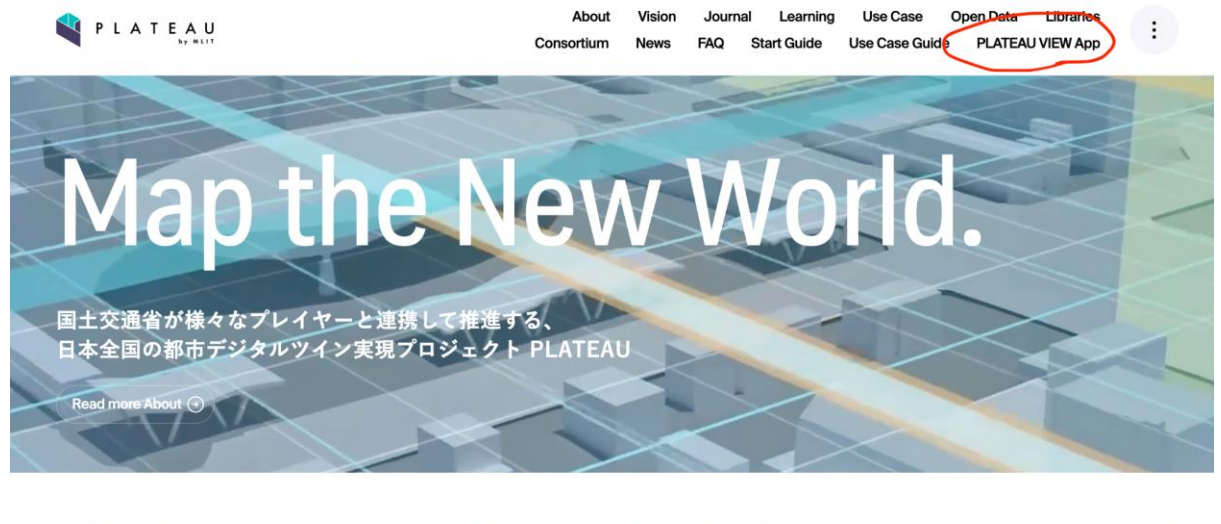

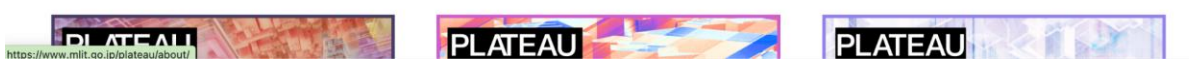

3. 「PLATEAU VIEW 3.0」 をクリック

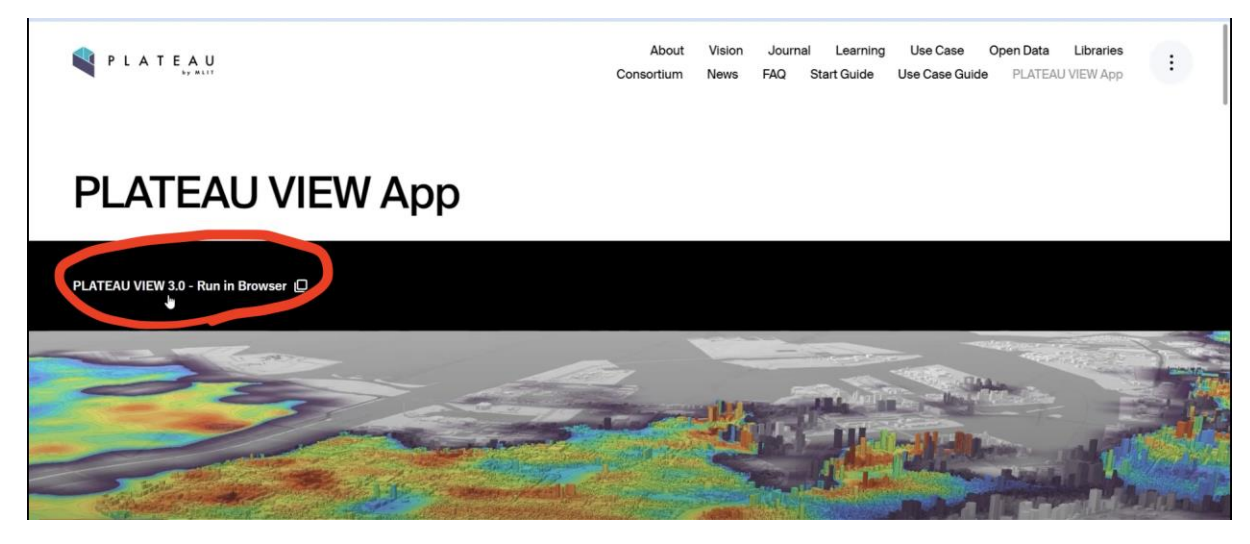

4. 東京駅を中心としたエリアが表示される。マウス操作で視点や移動が可能

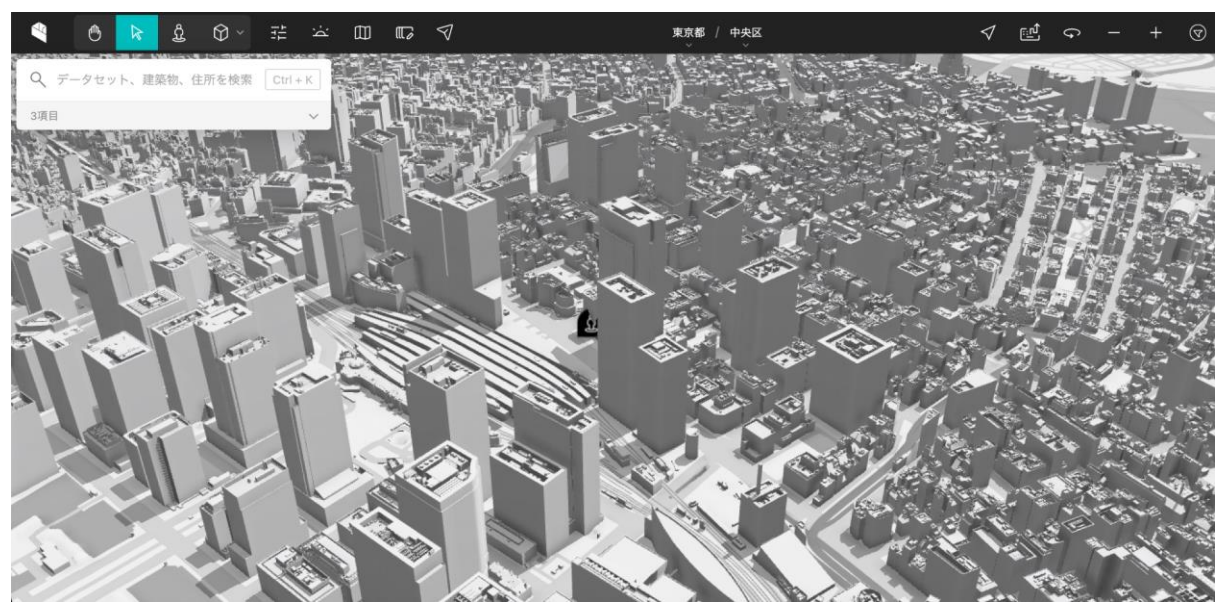

#### ベースマップの変更

下記画像のボタンをクリック。ベースマップの変更が可能。

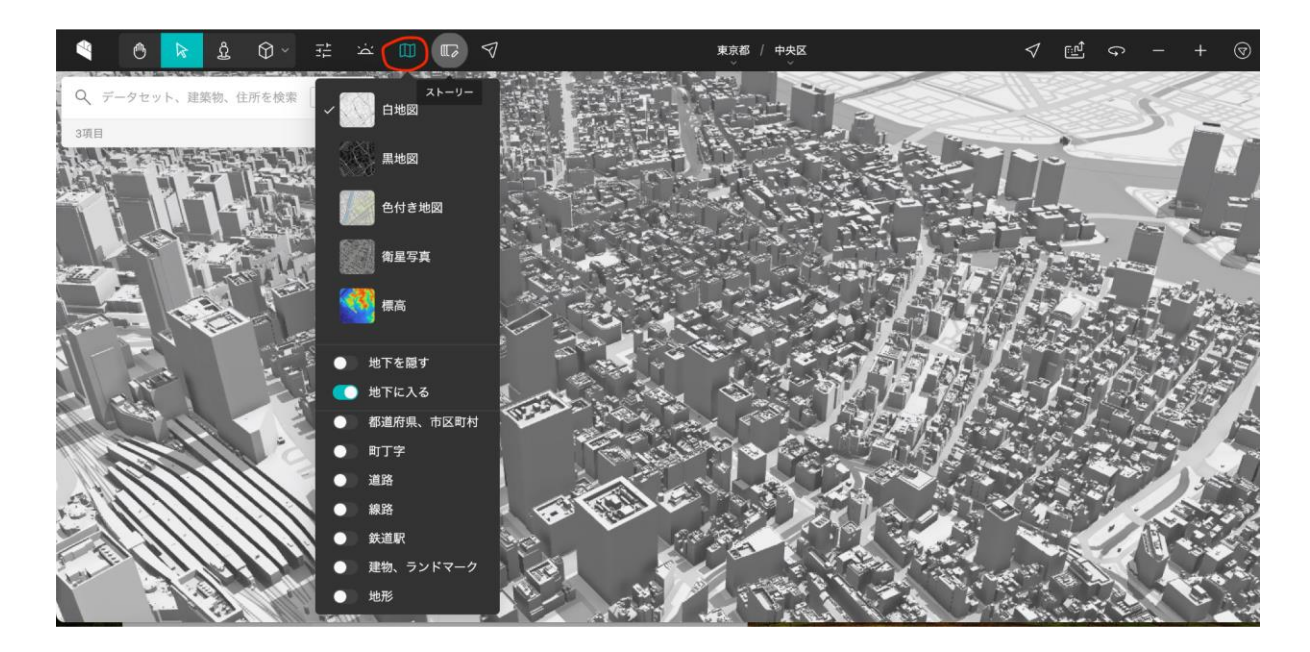

#### 建物モデルの展開

1. 画面左上にある、赤い丸印のボタンをクリック。

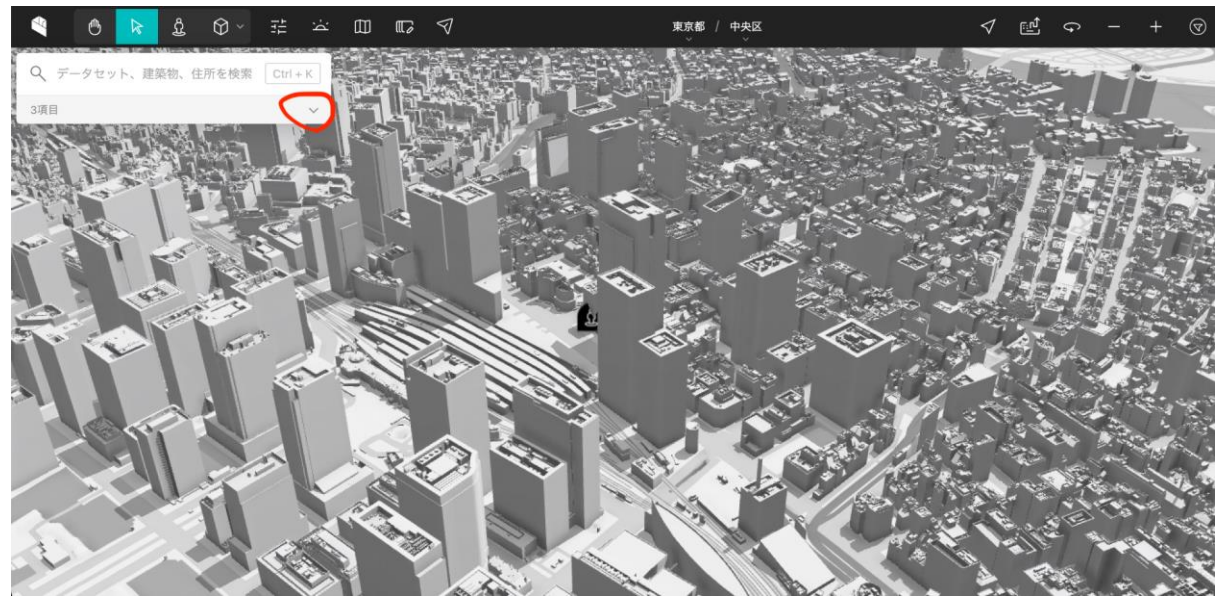

2. 現在、反映されているデータセットが表示される。デモとして、一度、千代田区の 建築モデルを削除します。(ゴミ箱ボタンをクリック)

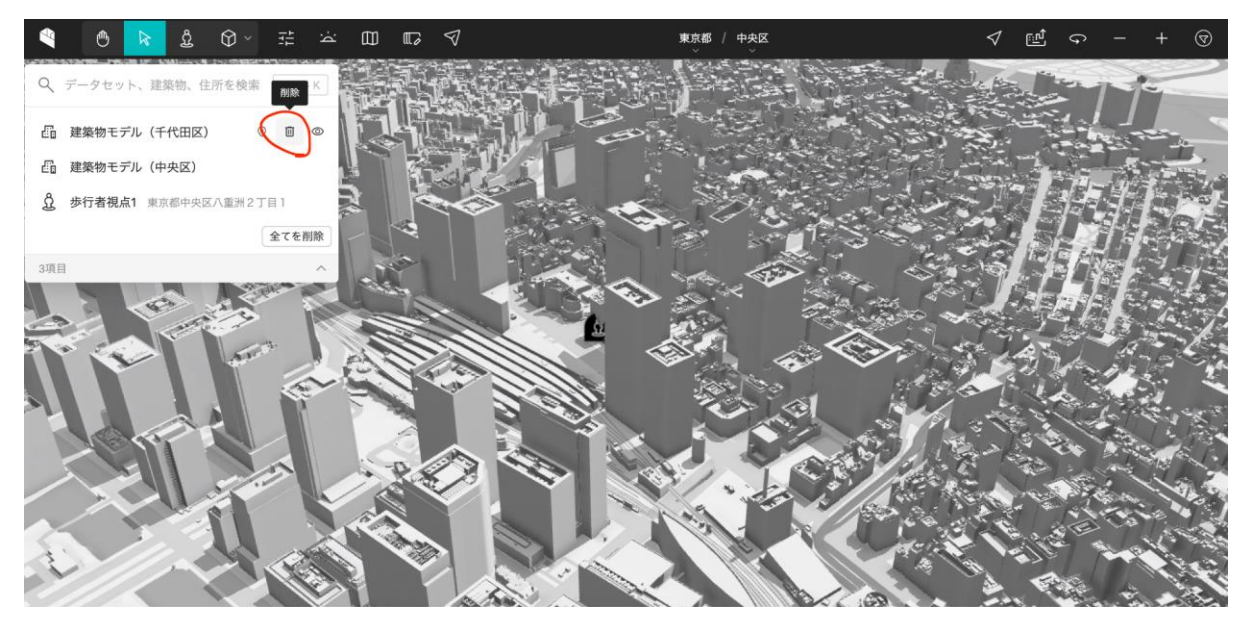

3. 都道府県から東京都千代田区の建築物モデルを選択すると、削除した建築物モデル が再度表示される。

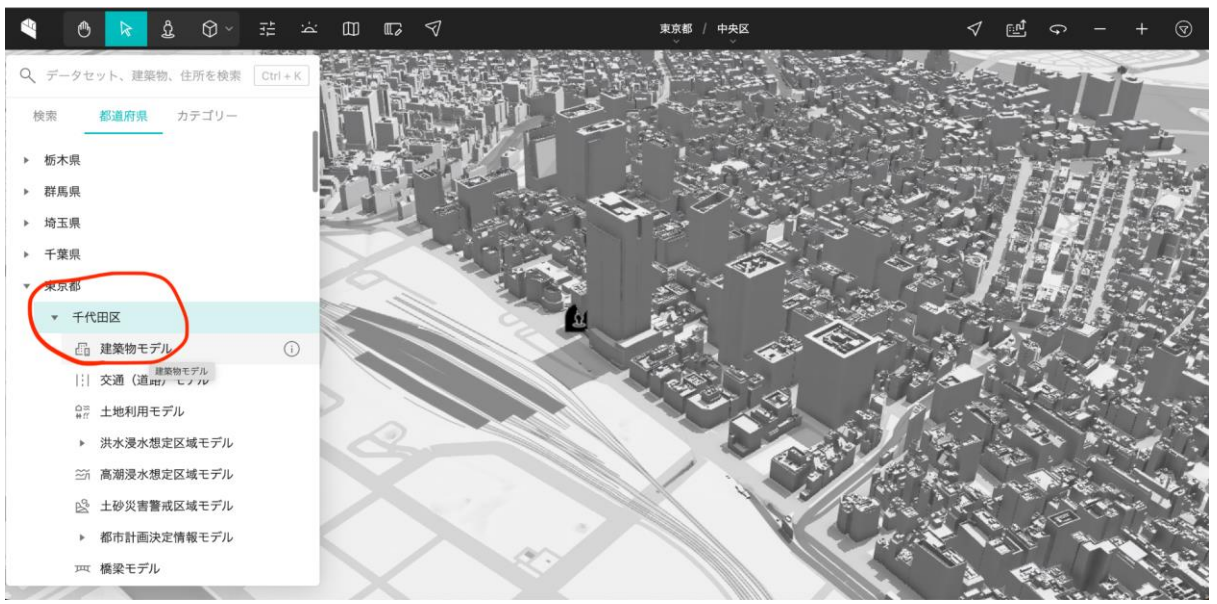

4. 右に表示される建築物レイヤーのデータセットを LOD1 から、LOD2 に変更。

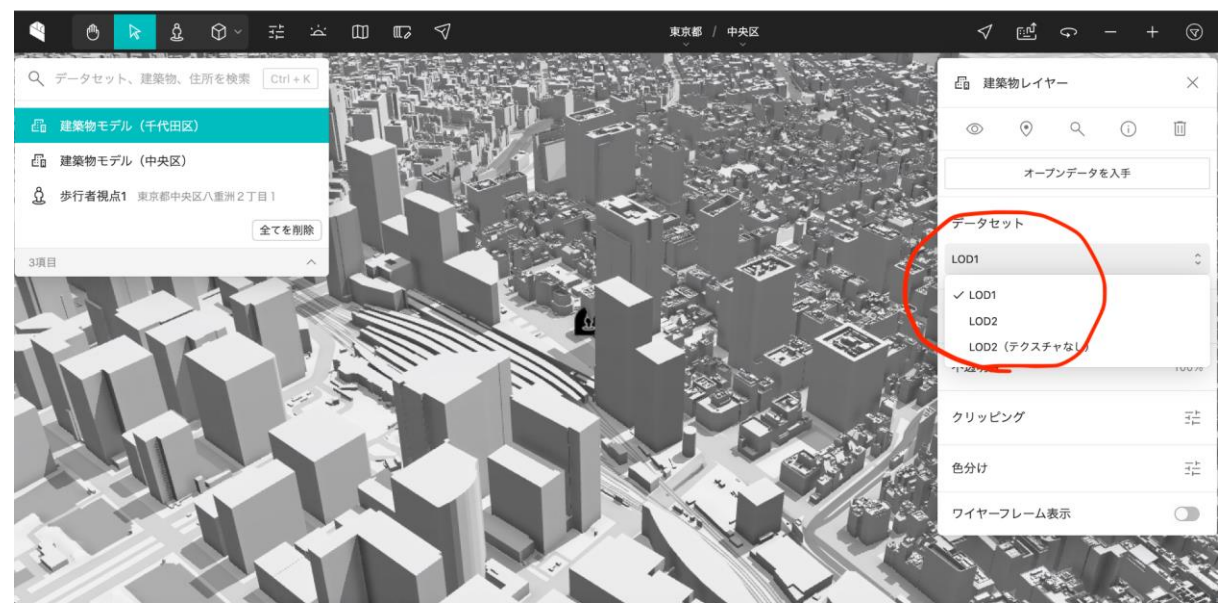

5. テクスチャーのついたビルが表示される。

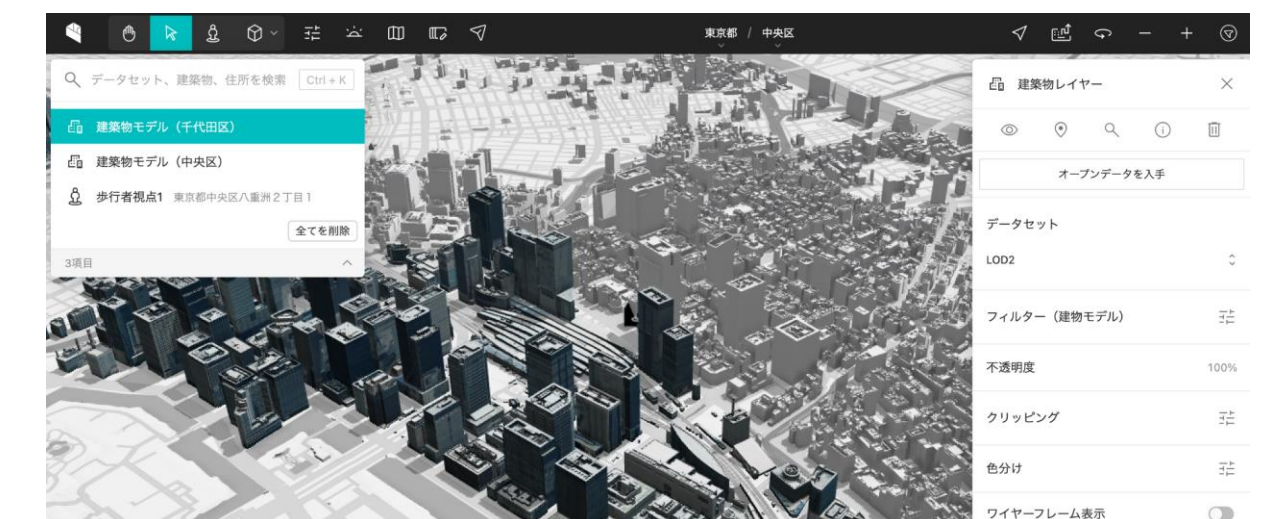

## ハザードデータの展開

先ほどと同様、東京都千代田区から、
 「洪水浸水想定区域モデル」→「洪水浸水想定区域モデル隅田川」を選択。

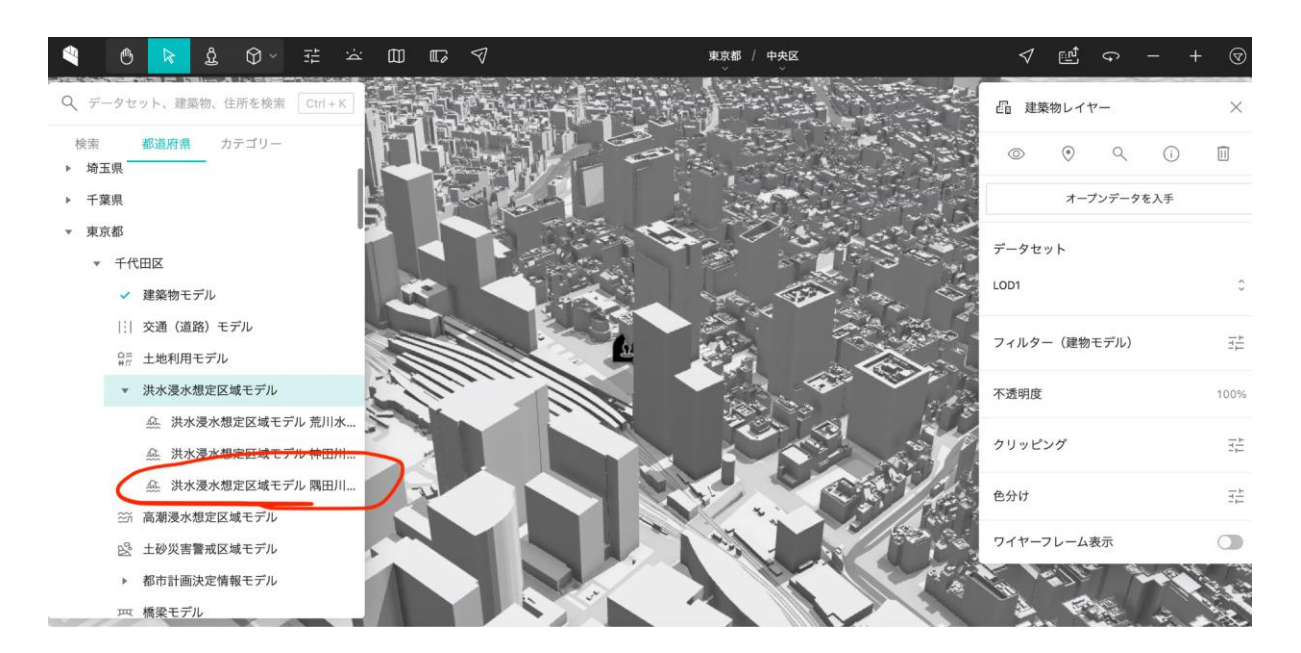

2. ハザードマップが展開される。

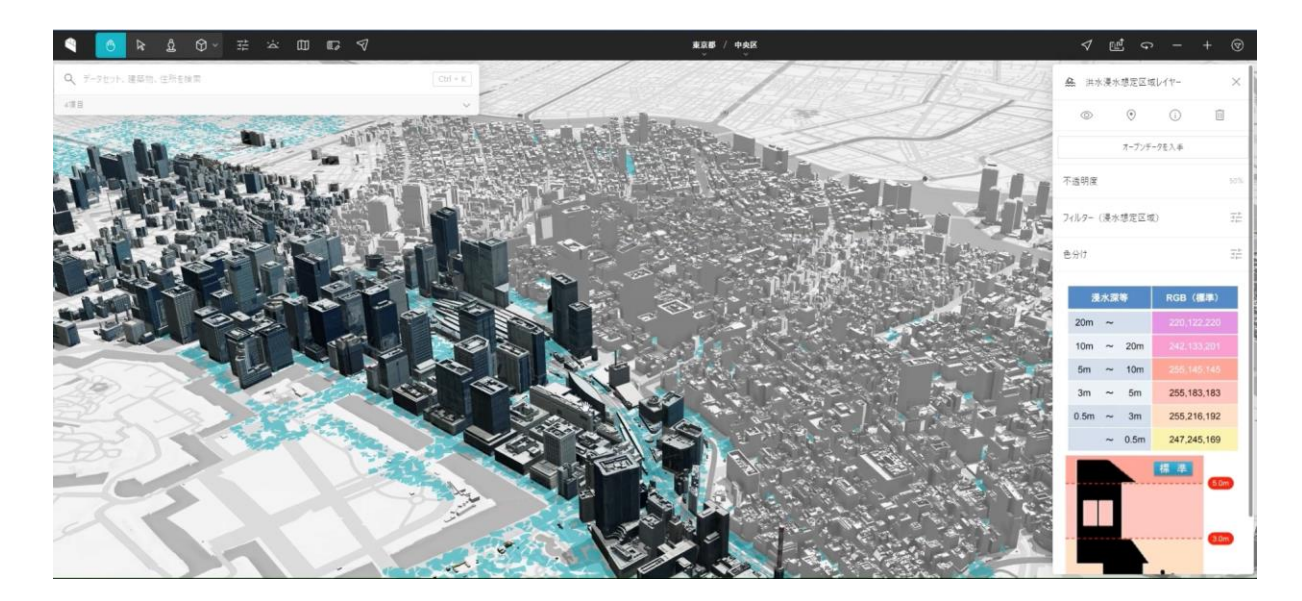